## ハッチパターン要素の順序を変更する

ご存知でしたか?... ハッチパターン要素の描画順を変更できます。

## ハッチパターン要素の順序を変更することで...

- 同じパターン要素を利用して、異なるハッチパターンを作成し、保存できます。
- 選択したハッチパターン要素を上げたり下げたりして描画順を変更します。

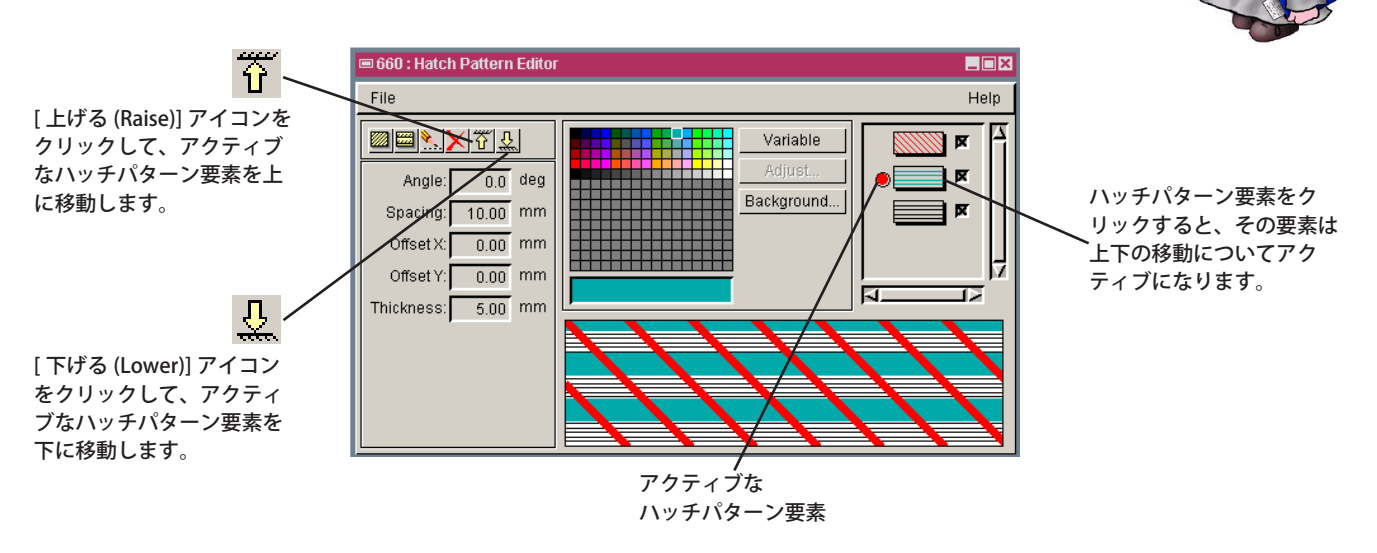

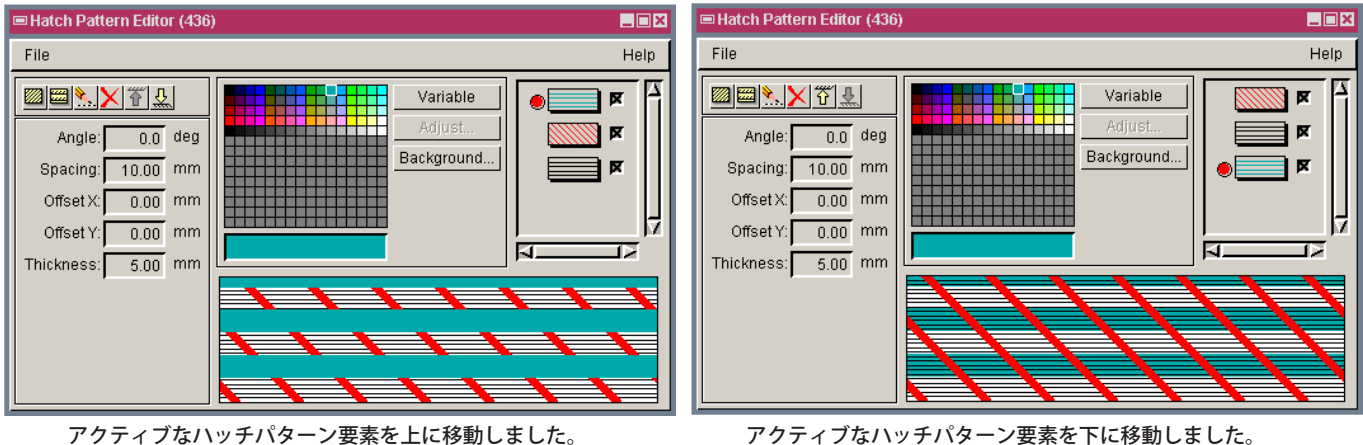

## ハッチパターン要素の順序を変更する方法

- 〈スタイルエディタ〉ウィンドウで、[塗りつぶしスタイル (Fill Style)] の選択肢の中から [ ハッチ (Hatch)] ボタンを トグルオンします。
- [パターンの作成 / 編集 (Create or Edit Pattern)] アイコンをクリックします。
- 開いた〈ハッチパターンエディタ〉ウィンドウにおいて、[ファイル]>[開く]を選び、リストから既存のハッチパターンを選んで編集するか、新規のハッチパターンを作成します。
- 描画順を変更したいハッチパターン要素をクリックします。
- [上げる]または[下げる]アイコンをクリックして、要素を上下に移動します。
- [ファイル]>[別名保存 (Save As)] を選択して、新たな描画順にしたものを新規のハッチパターンとして保存します。

さらに知りたいことがあれば...

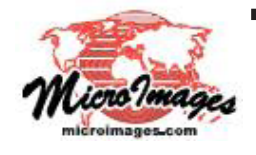

<sup>以下のテクニカルガイドをご覧ください:</sup> ハッチパターンによるポリゴンの塗りつぶし (Hatch Patterns for Polygon Filling) (翻訳)株式会社オープンGIS 東京都墨田区吾妻橋 1-19-14 紀伊国屋ビル 1F Tel: (03)3623-2851 Fax: (03)3623-3025 E-mail: info@opengis.co.jp